# MATLAB を利用した制御系設計

# ---- 基礎編 ----

発行:2005年5月第三版作成

 2003年7月第三版作成,1997年初版作成

 著者:加納学

 京都大学大学院工学研究科化学工学専攻

 連絡先:

 http://www-pse.cheme.kyoto-u.ac.jp/~kano/

Copyright (C) 1997-2005 by Manabu KANO. All rights reserved.

本資料の内容の一部あるいは全部を無断で転載,複製,複写することを禁じます. また、本資料の間違いなどによって生じた不利益などに対して、著者は一切責任を負いません. MATLAB と SIMULINK は MATH WORKS 社の登録商標です.

# 第1章 MATLAB を使おう

## 1.1. "MATLAB" とは?

MATLAB は米国 The Math Works 社のソフトウェアであり,

"High-Performance Numeric Computation and Visualization Software" という位置付けで販売されています.その特徴として多彩な行列演算機能やグラフィック機能などが挙 げられますが,これらの特徴を支えているのは用意されている豊富な関数群(Function-file)です. Function-file は MATLAB 本体に含まれているものの他にも数多く用意されており,それぞれ利用目的 別に分類されて, Control Toolbox や Optimization Toolbox などのように Toolbox として販売されて います. 例えば Optimization Toolbox には,非線形最小二乗法や二次計画法など全13種類のプログ ラム (Function-file)が用意されています. Toolbox としては他に, System Identification Toolbox や Robust Control Toolbox などがあり,現在でも続々と新しい Toolbox が追加されています.

# 1.2. MATLAB のデモを実行しよう

とにかく MATLAB を起動してみましょう. 起動方法は利用する計算機の設定に依存しますので,わからないときはシステム管理者に聞いてください. 起動時に開くウィンドウが MATLAB の Command Window となり,ここに種々のコマンドを入力することになります.

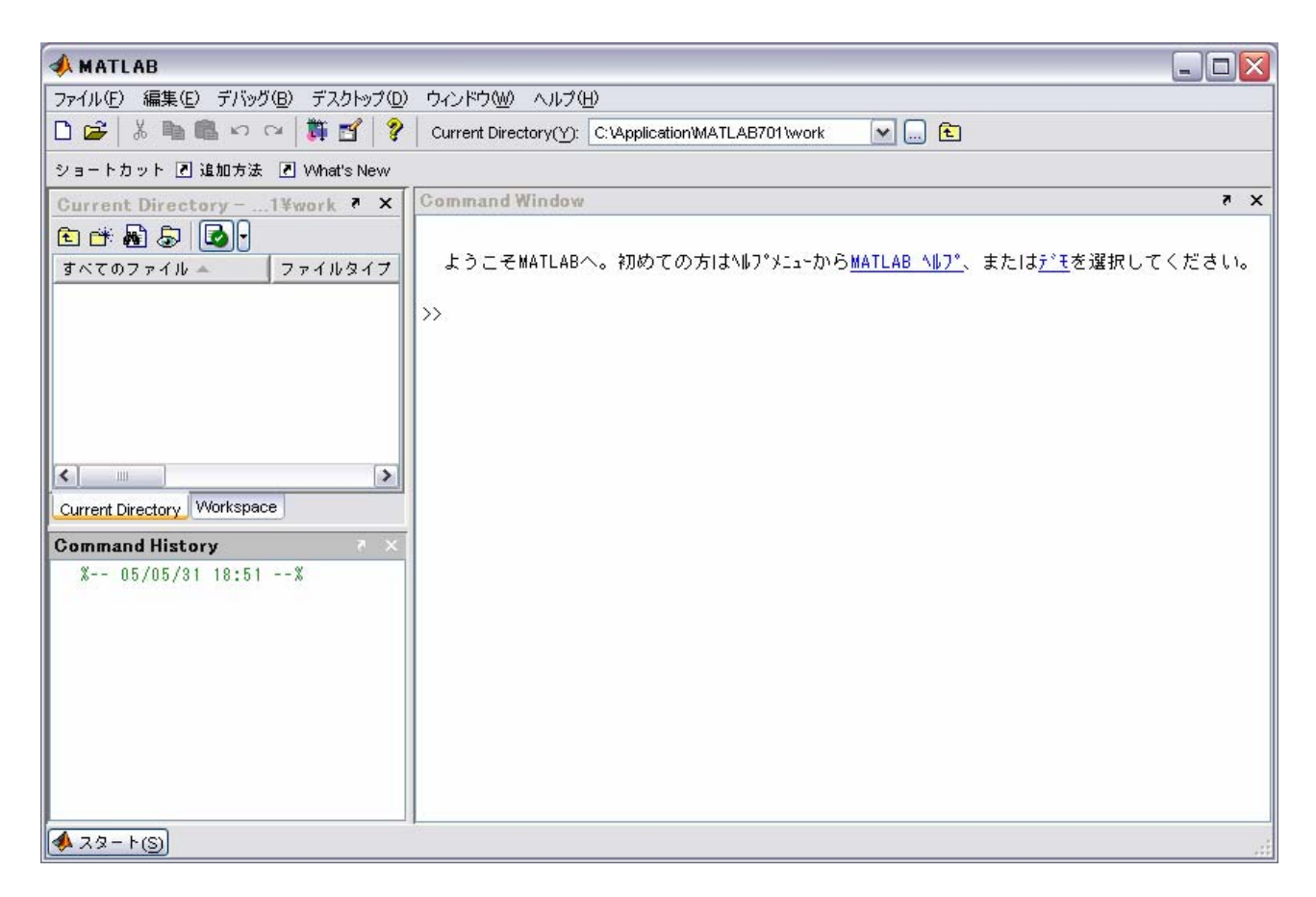

MATLABの使用方法の説明に移る前に、用意されているデモを実行してみましょう.

>> demo

と入力して下さい. Help window が表示されたら,デモタブにある MATLAB, Toolbox, Simulink に用意 されている各種デモを実行してみて下さい.

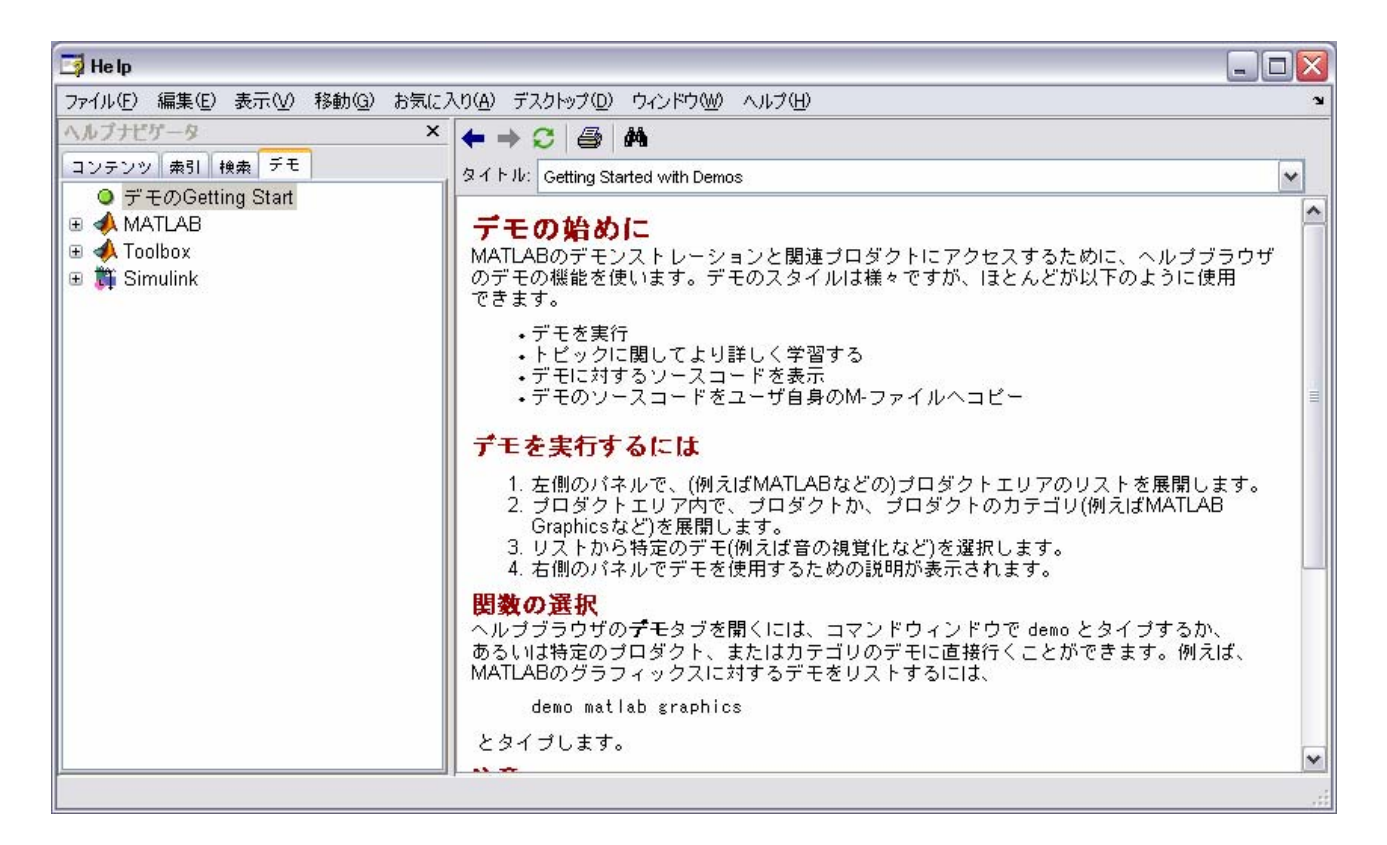

# 1.3. コマンドラインからの入力

この節では,簡単な行列の入力・演算方法やグラフィック機能などを紹介します.ここで説明する内容は MATLAB を利用する上での基本中の基本となります. MATLAB の優れた特徴の一つはその多彩な行列 演算機能にあります.ここでは,それらの機能をコマンドラインからの入力を通して利用する方法について説明します.

"論よりラン (Run)".以下の順で,コマンドラインに入力して下さい.

| スカラー   | >> <sub>X</sub> =3 |
|--------|--------------------|
| 列ベクトル  | >> y=[1; 2; 3]     |
| 行ベクトル  | >> z=[4 5 6]       |
| ベクトルの積 | $>>$ y $*_Z$       |
|        | >> z*y             |
| ベクトルの和 | >> [1 0 3]+[0 2 0] |

## 行列 >> A=[8 1 6; 3 5 7; 4 9 2]

このように, "[]" が行列(ベクトルやスカラーを含む)を, ";" が行の区切りを表します. また, 行列の各要素は"スペース"で区別されます.

行列 >> A=[8 1 6; 3 5 7; 4 9 2];
 ※同じコマンドを入力する場合には、カーソルキーを用いると便利です.
 "↑"で過去に使用したコマンドを選択できます.

2つのコマンドの違いがわかりますか.そう,結果が表示されるか否かの違いです.プログラムを書 くようになると,計算結果を全て画面に表示させるのは望ましくありません.結果を表示させたくない 場合には、コマンドの最後に ";"を付けます.では,続けましょう.

| 転置   | >> B=A'     |
|------|-------------|
| 行列の和 | >> A+B      |
| 行列の積 | >> A*B      |
| 要素の積 | >> A. *B    |
| 逆行列  | >> inv(A)   |
|      | >> A*inv(A) |
| 固有値  | >> eig(A)   |

行列演算について理解できましたか.では,さらに続けましょう.行列演算に関連して,ある行や列 など特定の要素を抜き出したいことがあります.

|         | >> | C=[1 2 3; 4 5 6; 7 8 9] |
|---------|----|-------------------------|
| 1行2列の抽出 | >> | C(1,2)                  |
| 全行2列の抽出 | >> | C(:,2)                  |
| 3行全列の抽出 | >> | C(3,:)                  |
| 特定部分の抽出 | >> | C(1:2, 2:3)             |

このように簡単にできてしまいます.他にも

| 各列の和    | >> | sum(C)  |
|---------|----|---------|
| 各列の平均   | >> | mean(C) |
| 各列の標準偏差 | >> | std(C)  |

といった関数も用意されています.この他にも数多くの関数が用意されていますが,詳細はマニュアル を参照して下さい.さて,MATLABで使用した変数に関する情報はワークスペースに保存されています. この情報を見るためには 変数のチェック >> who

>> whos

というコマンドを使います.この2つのコマンドの違いは表示させる情報量の差にあります.必要に応じて使い分けるといいでしょう.現在ワークスペースに保存されている情報を全て消去するためのコマンドは,

## クリア >> clear

です. 前述のコマンド "whos" を用いて, 情報が消去されていることを確認しましょう.

ここまでは行列の入力と演算を中心に説明してきましたが、MATLAB の多彩なグラフィック機能についても触れておかなければなりません.以下に簡単な作図例を示します.

>> x=-10:2:10 ※ -10 から 10 まで 2 間隔で.
>> y=x.<sup>2-5</sup>
>> plot(x, y)
>> plot(x, y, 'o') ※ 記号として "x", "-", ":" などがある.
>> bar(x, y)

ここで用いたベクトルの作成方法は有用ですので,是非覚えて下さい.

それでは最後に、データの保存と読み込み方法を説明します.現在ワークスペースに存在している変数を確認して下さい.いくつかの変数がありますね.それでは、この中のベクトル x と y をファイル "data" に保存しましょう.次のコマンドを実行して下さい.

#### >> save data x y

ファイル "data.mat" ができていることを確認して下さい. 拡張子 (.mat) はデータファイルであるこ とを示すものであり,自動的に付けられます. 次に,保存したデータをファイルから読み込んでみまし ょう.

- >> clear
- >> whos
- >> load data
- >> whos

確かに、ベクトルxとyがワークスペースに読み込まれていますね.

#### 1.4. M-fileの作成 (プログラミング)

前節の演習で MATLAB のイメージはつかんでいただけたと思います.ここではさらに進んで,簡単な プログラムを作成してみましょう.プログラムの内容は最小二乗法を用いた未知パラメータの推定です. MATLAB では,プログラムの書かれたファイルのことを "M-file" といい, filename.m というように

拡張子 (.m) を付けて認識します. それでは, 次の M-file を作成し, "test.m" というファイル名で保存して下さい.メニューの "ファイル" – "新規作成" – "M-ファイル" を選択すれば, テキストエディタが起動します.

行 1. clear % コメント行 2. % y=3x+2 3. x=1:10; y=3\*x+2+2\*rand(1, 10);4. 5. X=[x' ones(10, 1)];6. Y=y'; % ¥は\を表す. 7. P=(X'\*X)¥X'\*Y yest=P(1)\*x+P(2);8. plot(x, y, 'o', x, yest, '-') 9.

| 🖫 Editor - D:¥kano¥text¥0108MATLAB制御系設計¥test.m                                                                                                    |                | _ 🗆 🔀         |
|----------------------------------------------------------------------------------------------------|----------------|---------------|
| ファイル(E) 編集(E) テキスト(T) セル(C) ツール(Q) デバッグ(B) デスクトップ(D) ウィンドウ(W)                                                                                                    | ヘルプ(圧)         | X 5 K         |
| 🗅 😅 📕 🕉 ங 🛍 🗠 🖙 🚭 🛤 🗲 🔂 🔂 🗐 🛍 🕼 🚛 🛤 🗴 २.१ :                                                                                                    | ック(K): 📉 - ス 💌 |               |
| 1 - clear<br>2 X y=3x+2 X コメント行<br>3 - x=1:10;<br>4 - y=3*x+2+2*rand(1,10);<br>5 - X=[x' ones(10,1)];<br>6 - Y=y';<br>7 - P=(X'*X)¥X'*Y X ¥は\を表す.<br>8 - yest=P(1)*x+P(2);<br>9 - plot(x,y,'o',x,yest,'-')<br>10 |                |               |
|                                                                                                    | スクリプト          | 行 10 列 1 上書 🤐 |

プログラムの説明をしておきましょう. このプログラムは, 10 点の (x, y) データを作成し, そのデ ータを (二乗誤差を最小にするという意味で) 最も良く表す直線を求めるためのものです. x は 1 から 10 までの整数であり, y は y=3x+2 という関係を満たすものとします. ただし, ここでは関係式にラン ダムなノイズ (2\*rand) をのせています. 別の言い方をすると, このプログラムの目的は,  $y - \{ P(1) x + P(2) \}$ 

の二乗和を最小にするパラメータ P(1), P(2)を求めることになります. このようなパラメータは, 最小 二乗法を用いて(正規方程式を解くことにより)簡単に求めることができます.最小二乗法を御存知な い方は勉強しておかれると良いでしょう. ここでは説明を省略します.

プログラムの説明

| 行     |             |
|-------|-------------|
| 1.    | ワークスペースのクリア |
| 3, 4. | ベクトルの作成     |

- クトルの作成
- 正規方程式の準備 5, 6.
- 解の計算 7.
- 推定値の計算 8.
- 9. 結果の表示

それではこのプログラムを実行してみましょう.

>> test

と入力して下さい.結果が表示されますね.

#### **1.5**. Control System Toolbox の利用

ここでは、制御問題を取り扱う際に非常に強力な武器となる Control System Toolbox の利用方法に ついて述べます.様々な関数を駆使する前に、MATLAB 上での伝達関数の取り扱いについて知っておく 必要があります. Command Window に以下のように入力して下さい.

- >> num=5
- $\rightarrow$  den=[10 1]
- >> printsys(num, den)
- >> num=[5 0]
- >> printsys(num, den)

```
MATLAB では、この例のように伝達関数の分子分母をベクトルを用いて表します.
 伝達関数のインパルス応答およびステップ応答をプロットしてみましょう.
```

 $\rightarrow$  num=[2]

- $\rightarrow$  den=[4 2 1]
- >> impulse(num, den)
- >> step(num, den)

もちろん、ボード線図やベクトル線図も描くことができます.

- >> bode (num, den)
- >> nyquist(num, den)

[演習問題1]

伝達関数で表現されるシステムの安定性は、その特性方程式の根(極)を調べることによって判断で きる.次の伝達関数

$$P_1(s) = \frac{2s+1}{4s^2+2s+1}$$

が安定であるかどうかを調べなさい.なお,多項式の根は関数 "roots" を用いて求めることができる. この関数の使用方法について知りたい場合は,

>> help roots

と入力しなさい.

次に、この伝達関数のステップ応答をプロットしなさい.

[演習問題2]

伝達関数で表現されるシステムについて、その分子多項式の根(ゼロ)が1つ以上複素平面上で右半面に存在するとき、そのシステムは非最小位相系(NMP)であるという.次の伝達関数

$$P_2(s) = \frac{-2s+1}{4s^2+2s+1}$$

のステップ応答をプロットし、演習問題1の伝達関数 P<sub>i</sub>(s)のステップ応答と比較しなさい.

# 第2章 SIMULINK を使おう

#### 2.1. "SIMULINK" とは?

SIMULINK はダイナミックシミュレーションを行うためのソフトウェアです.このソフトの特徴は, ブロック線図を描くことによってシミュレーションプログラムを作成できる点にあります.このため, 難しいプログラムを自分で作成する必要はありません.また,ブロックとして MATLAB の関数を利用で きるため,複雑なシミュレーションも容易に実行することができます.特に制御系のシミュレーション を行う際には大変な威力を発揮します.

論よりラン.まずは、デモを見ることにしましょう.第1章で説明したように、

>> demo

と入力して,用意されているデモを実行してみましょう. Help window が開いたら, "Simulink" - " 一般的なアプリケーション" - "倒立振子とアニメーション" をクリックして下さい. 右側にその説明 が現れます. その中の "Open this model" をクリックして下さい. すると, "penddemo" という複雑な ブロック線図からなる window が現れます. これが SIMULINK のプログラムです.

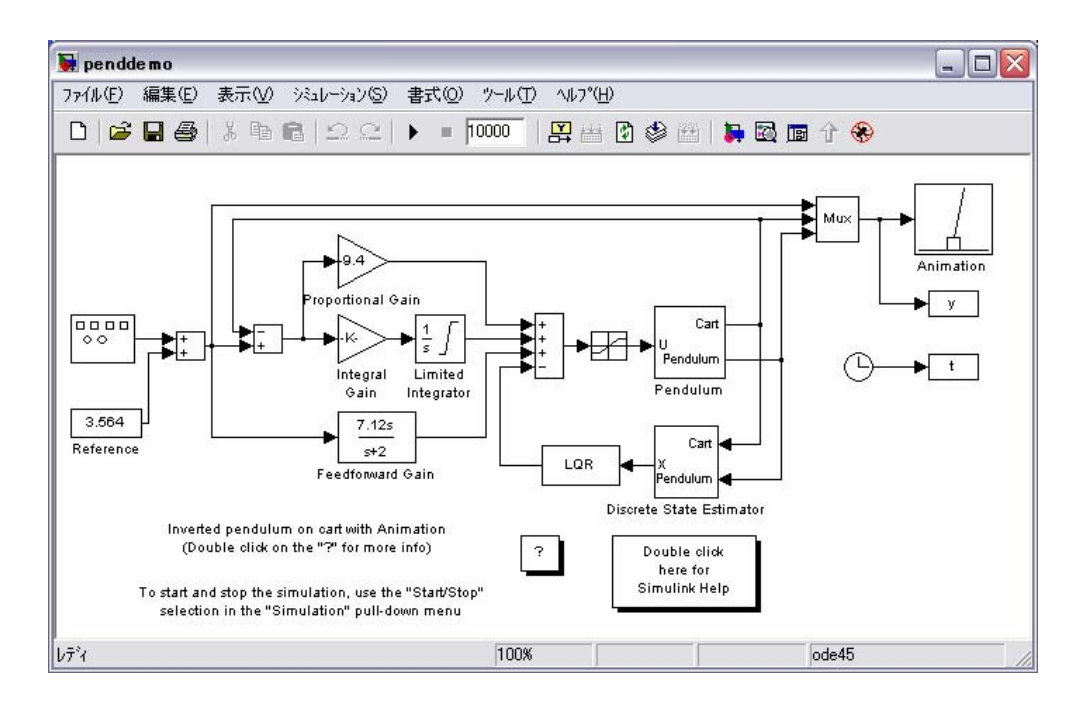

各ブロックの内容については後から理解することにして、とにかくシミュレーションを実行してみま しょう.メニューの "シミュレーション"-"開始"を選択すると、シミュレーションが実行されます. このとき現れるアニメーション画面のスライドバーを利用して、倒立振子の位置を変化させることがで きます.このデモのようなアニメーション付きシミュレーションのプログラムを作成するためには、か なりの熟練を必要としますが、通常はアニメーションなしで十分でしょう.以下では、実際に SIMULINK を用いてシミュレーションプログラムを作成します.とりあえず、不必要な window は全て閉じておき ましょう.

## 2.2. 簡単なプログラムの作成と実行

MATLABのCommand Window上で

>> simulink

と入力して下さい. すると、 "Simulink Library Browser" というウィンドウが現れます.

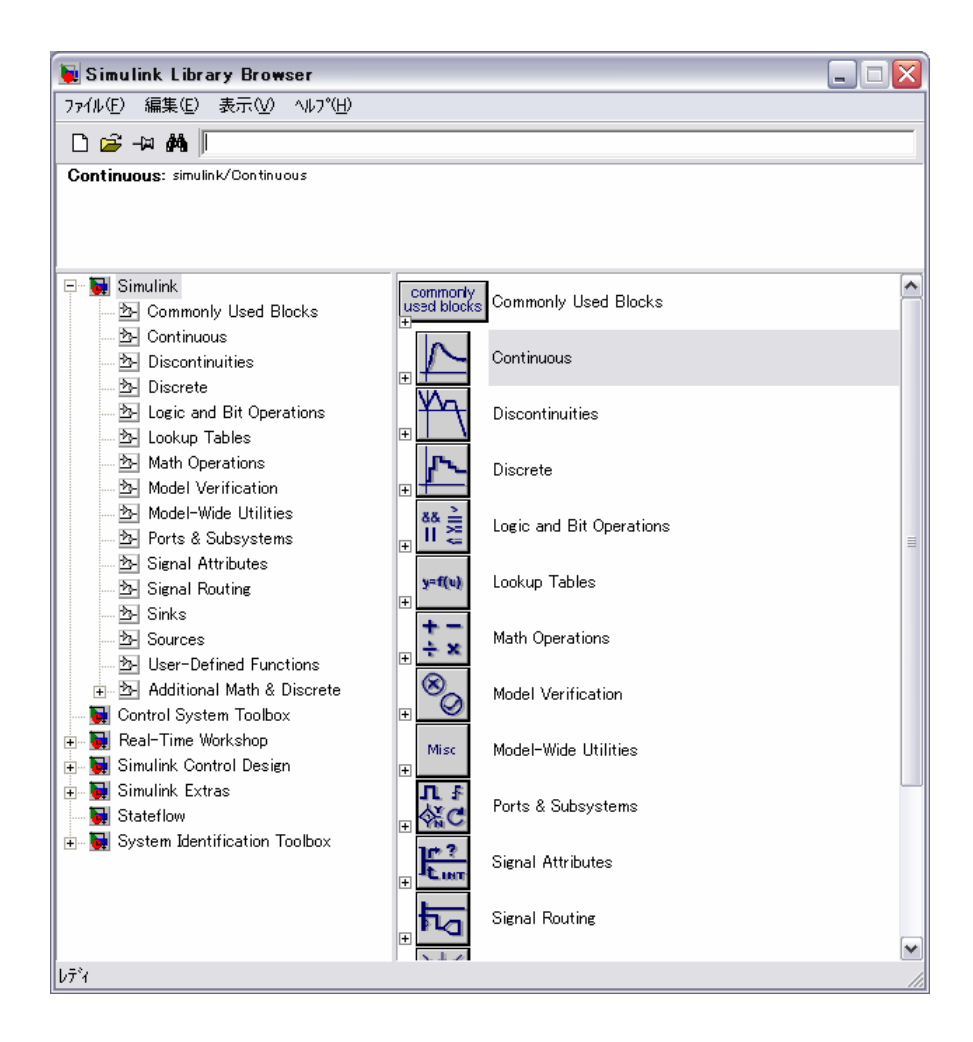

新しくプログラムを作成するときは、Simulink Library Browser のメニューの"ファイル"- "新規 作成"- "モデル"を選択し、新たに現れる untitled window にブロック線図を描きます. ここでは、簡 単な例として、1 次遅れ要素のステップ応答を求めるシミュレーションプログラムを作成してみましょう.

まず,必要なブロックを untitled window に貼り付けます. ここで必要になるブロックは,ステップ入力, 伝達関数, グラフ出力の3つです. ステップ入力は Simulink Library Browser の "Sources" ブ ロック内にあるので, Sources ブロックを開いて下さい. この中の "Step" がステップ状入力を作成す るためのブロックです. このブロックを Untitled window に貼り付けるためには,目的地までドラッグ & ドロップすればいいだけです. 続けて,他の2つのブロックも貼り付けましょう. "Continuous" ブ ロックの中にある "Transfer Fcn" と "Sinks" ブロックの中にある "Scope" です. 貼り付け方は "Step" と同じです.

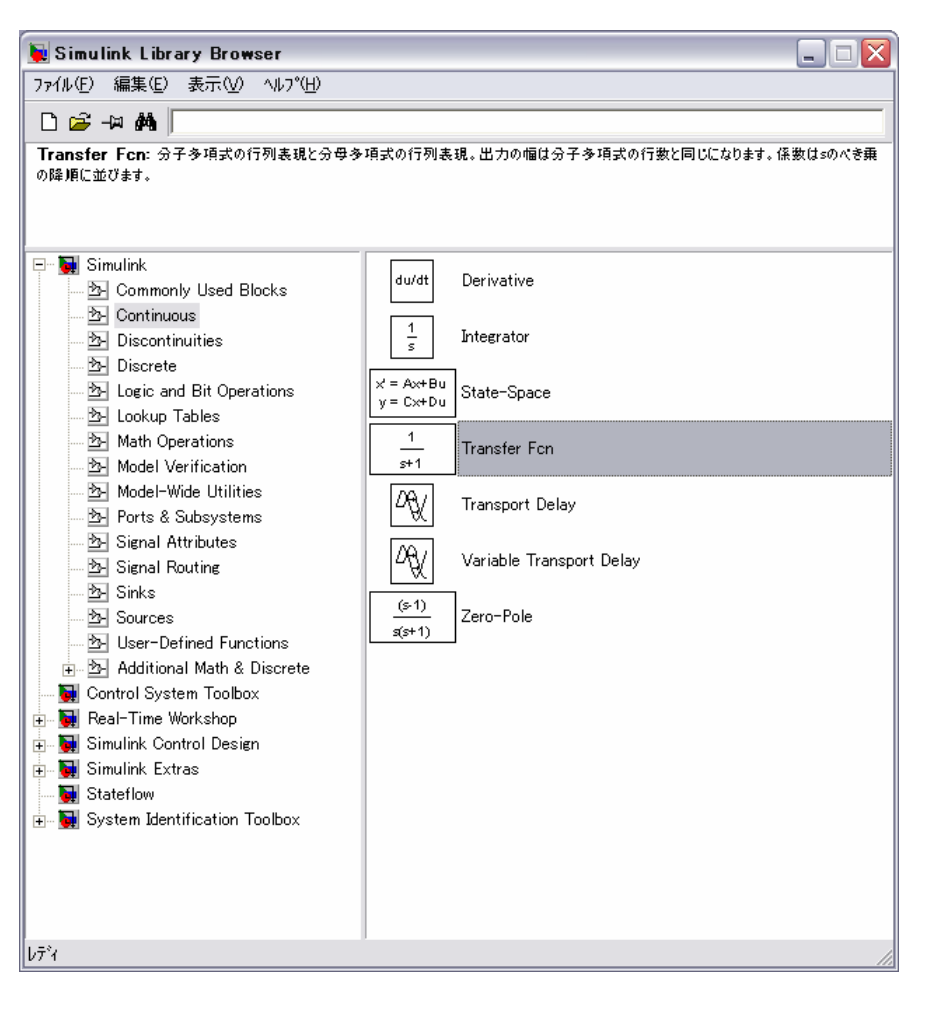

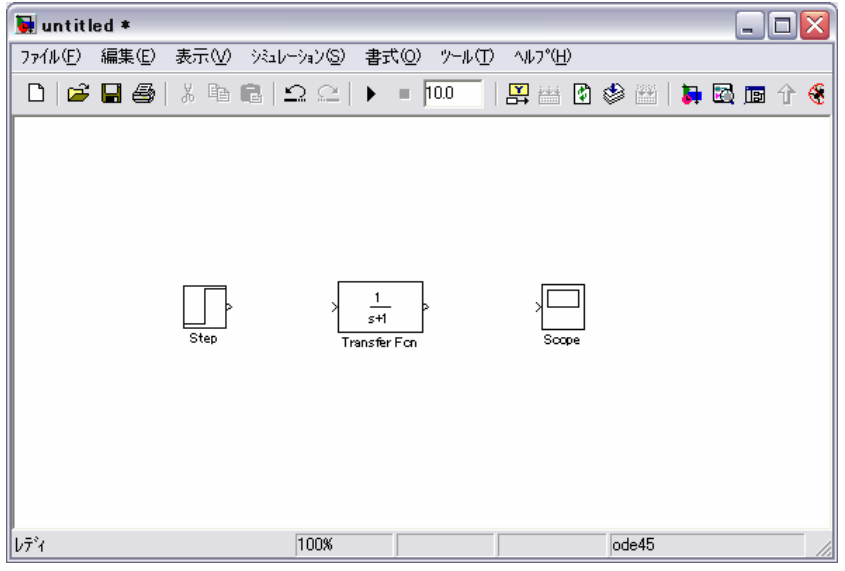

次に,各ブロックを接続しましょう. "Step" の ">" をクリックし,そのまま "Transfer Fcn" の ">" までカーソルを動かした後,ボタンを離します. 同様の手順で "Transfer Fcn" と "Scope" も接続し ます.

| 🔙 untitled *              |                          |         |                  |         |       | X |
|---------------------------|--------------------------|---------|------------------|---------|-------|---|
| ファイル(E) 編集(E) 表示(V) シミュレー | -ション(S) 書式               | © %-1/T | ∿μフ°( <u>H</u> ) |         |       |   |
| 🗅 📂 🖬 🚳   X 🖻 🖬 🖆         | 2 ≏   ▶                  | 10.0    | 🚆 🔠 😫            | 🕸 🖽   🛼 | 🖸 🖬 🕆 | 8 |
| Step                      | ► 1<br>s+1<br>Transfer F |         | Scope            |         |       |   |
| b7~1                      | 100%                     |         |                  | ode45   |       | 1 |

それでは、各ブロックの設定に移ります.対象とするブロックをダブルクリックすることにより、設 定画面が現れます.まずは、"Step"の設定です.ここでは、以下のように設定しておきましょう.10 ステップに大きさ1のステップ入力を与えます.

| 🙀 Source Block Parameters: Step 🛛 🔀                                    |
|------------------------------------------------------------------------|
| -27.07*                                                                |
| ステッフ°出力。                                                               |
| אל <i>יא</i> ל ארא.                                                    |
| ステップ時間:                                                                |
| 10                                                                     |
| 初期值:                                                                   |
| 0                                                                      |
| 最終値:                                                                   |
| 1                                                                      |
| サンフル時間:                                                                |
| 0                                                                      |
| <ul> <li>✓ ベウ トレレベラメータを1 -Dとして解釈</li> <li>✓ ゼロクロッシンク キ検知を利用</li> </ul> |
| <u>QK</u> キャンセル( <u>C</u> ) ヘルフ°( <u>H</u> )                           |

"Transfer Fcn" については、以下のように設定しておきましょう.これは、対象とする一次遅れ要素の伝達関数が $\frac{2}{10s+1}$ で表されることを意味します. "Scope" については何も設定しなくて構いません.

| 🗑 Function Block Parameters: Transfer Fcn 🛛 🔀                     |  |  |
|-------------------------------------------------------------------|--|--|
| Transfer Fon                                                      |  |  |
| 分子多項式の行列表現と分母多項式の行列表現。出力の幅は分子多項式の行数と同じに<br>なります。係数は≤のべき乗の降順に並びます。 |  |  |
| <u>۸</u> «کر» »۲                                                  |  |  |
| 分子係数(Numerator):                                                  |  |  |
| [2]                                                               |  |  |
| 分母係数(Denominator)                                                 |  |  |
| [101]                                                             |  |  |
| 絕対許容誤差値:                                                          |  |  |
| auto                                                              |  |  |
|                                                                   |  |  |
|                                                                   |  |  |
| <u>QK</u> キャンセル(C) へルフ <sup>*</sup> ( <u>H</u> ) 適用( <u>A</u> )   |  |  |

あとは、シミュレーション条件の設定です. untitled window の "シミュレーション" - "コンフィ ギュレーションパラメータ"を選択し、"Stop Time" を 50.0 に設定して下さい. その他の項目はその ままで結構です.

それではいよいよシミュレーションの実行です.その前に Scope を開いておきましょう. Scope ブロ ックをダブルクリックして下さい.続いて、"シミュレーション"-"開始"を選択すると、シミュレー ションが開始され、グラフが出力されます.確かに1次遅れ要素のステップ応答になっていますね.

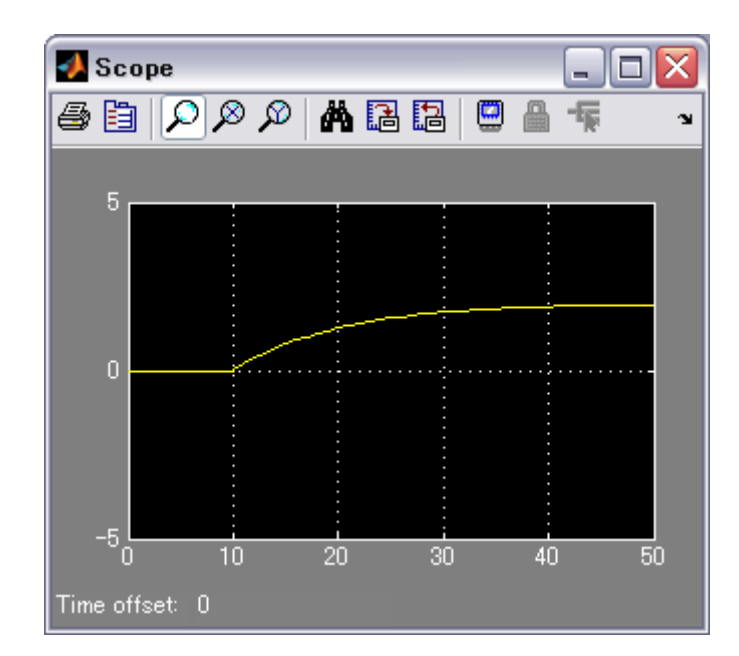

計算機を利用するときに大切なのは、とにかく保存することです。今作成したシミュレーションプロ グラムもとにかく保存しておきましょう.ファイル名は "simu.mdl" としておきましょう.少なくとも、 最後に ".mdl" を付けることを忘れないで下さい.

#### 2.3. シミュレーションデータの取り扱い

ここでは、MATLAB と SIMULINK との間でのデータの受け渡しについて説明します.まず、全ての simulink に関連する window を閉じて下さい. 画面上には MATLAB の Command window のみが残ります. MATLAB から直接プログラム "simu.mdl" を起動してみましょう.

>> simu

と入力して下さい.前節で作成したプログラムが現れますね.ところが,これだけの操作ではSimulink Library Browser は現れません. 今後必要となりますので,

>> simulink

### と入力します.

さて, simu.m をそのまま実行してもシミュレーションが行われるだけで, データは消え去ってしま います.そこで, "Sinks" 内の "To Workspace" を利用して, MATLAB の workspace (作業領域) にデー タを移す方法について説明します.とりあえず, "To Workspace" を simu.mdl に貼り付け, "Transfer Fcn" と接続して下さい.

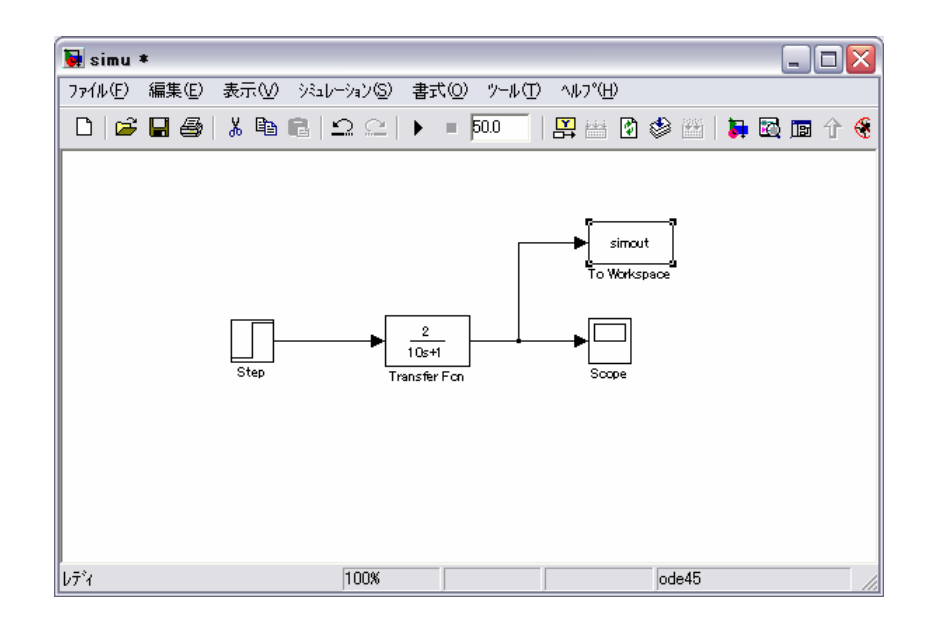

"To Workspace"の設定も行いましょう.一番下にある"保存フォーマット"を"配列"にしておきます.設定が済んだらシミュレーションを実行し, MATLABの Command Window で"simout"と"tout"いうデータが生成されていることを確認して下さい.ここで,tout は時間です.さらに,このデータがステップ応答データであることを確認するために,一度プロットしておきましょう.

>> plot(tout, simout)

と入力して下さい.

このようにして workspace に移されたデータは, MATLAB のコマンドを用いて容易に編集あるいは保 存することができます.

| 🙀 Sink Block Parameters: 1                 | o Workspace                 |                  |                |
|--------------------------------------------|-----------------------------|------------------|----------------|
| -To Workspace                              |                             |                  |                |
| 指定された配列、または構造体で入力<br>シミュレーションが終了、または一時停止する | をMATLABのワークス:<br>5まで利用出来ません | ∿∿スに書き込みま;<br>∪。 | \$.テ∿Ջは        |
| አሮን አ - ጵ                                  |                             |                  |                |
| 変数名:                                       |                             |                  |                |
| simout                                     |                             |                  |                |
| テータ点の制限:                                   |                             |                  |                |
| inf                                        |                             |                  |                |
| 間引き:                                       |                             |                  |                |
| 1                                          |                             |                  |                |
| サンフ究時間 (継承は-1)                             |                             |                  |                |
| -1                                         |                             |                  |                |
| 保存フォーマット: 配列                               |                             |                  | •              |
| □ 固定小数点テ~タを耐ブシュェクトとしる                      | て記録                         |                  |                |
|                                            |                             |                  |                |
|                                            |                             |                  |                |
| <u>Q</u> K                                 | キャンセル( <u>C</u> )           | ∿⊮7°( <u>H</u> ) | 適用( <u>A</u> ) |

## 2.4. MATLAB によるシミュレーション条件の設定

本格的にシミュレーションを行うようになると、SIMULINK 上で条件設定するのが大変面倒な作業に なります. ここでは、MATLAB 上でシミュレーション条件を設定する方法を述べます. 例として、種々 の伝達関数のステップ応答を求めるという問題を取り上げます.

| 🗑 Function Block Parameters: Transfer Fcn 🛛 🔀                     |  |  |
|-------------------------------------------------------------------|--|--|
| Transfer Fon                                                      |  |  |
| 分子多項式の行列表現と分母多項式の行列表現。出力の幅は分子多項式の行数と同じに<br>なります。係数はsのべき乗の降順に並びます。 |  |  |
| - እ°ን×~ጷ                                                          |  |  |
| 分子係數(Numerator);                                                  |  |  |
| [K]                                                               |  |  |
| 分母係数(Denominator).                                                |  |  |
| [T1]                                                              |  |  |
| 絕対許容誤差:                                                           |  |  |
| auto                                                              |  |  |
|                                                                   |  |  |
|                                                                   |  |  |
| <u>QK</u> キャンセル(Q) へルフ°(H) 適用(A)                                  |  |  |

まず、伝達関数のゲインと時定数をそれぞれ変数 K,T で表すことにします. "Transfer Fcn"の設定

を変更して下さい. これらの変数の値を MATLAB から与えればいいわけです. そのために, 新しい M-file を作成しましょう. ファイル名は setpara.m とします. K, T には適当な値を代入して下さい. ファイル を保存したら, Command Window に

>> setpara

と入力します. このようにして workspace 上で定義された変数は, SIMULINK 内でも有効になります. シミュレーションを実行してみましょう.

>> simu

確かに実行されますね.それでは、伝達関数の設定をいろいろと変化させて、シミュレーションを実行 してみて下さい.

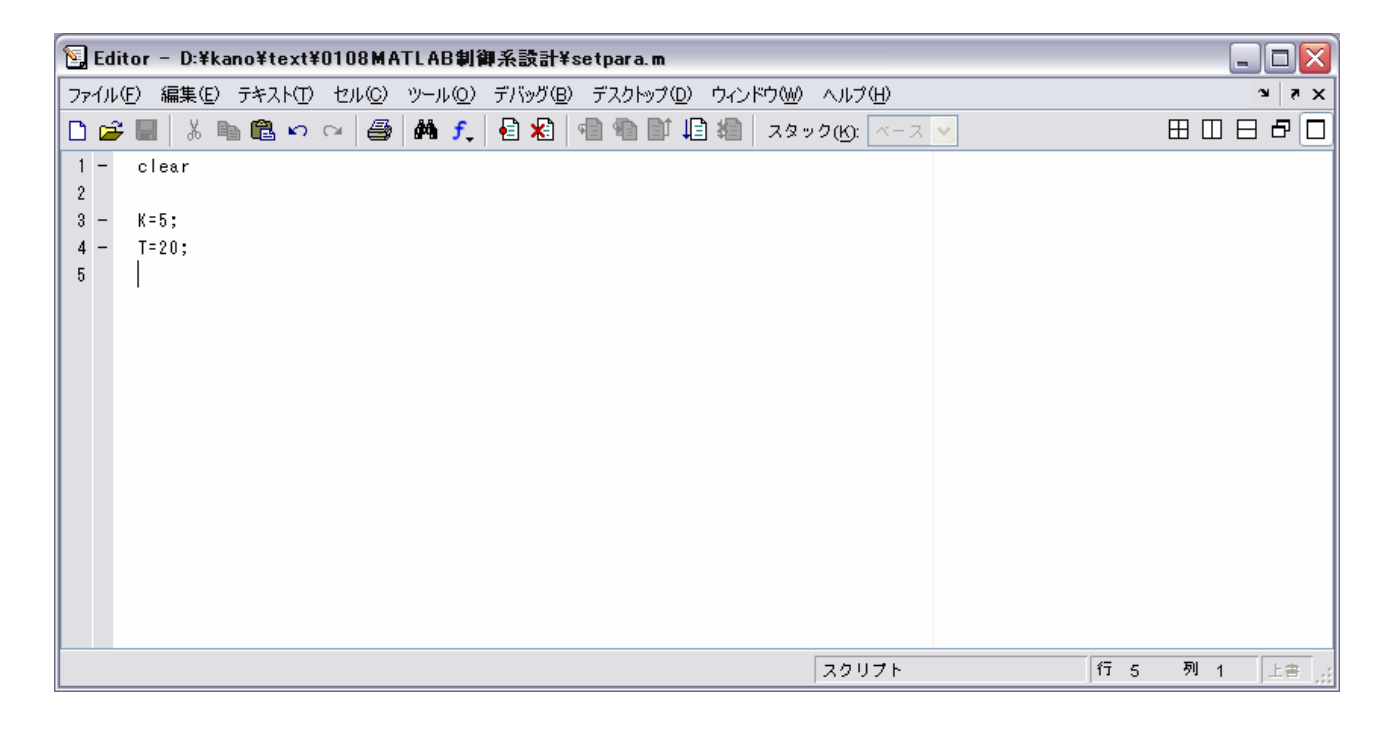

[演習問題3]

次の伝達関数

$$P(s) = \frac{2s+1}{4s^2 + 2s + 1}$$

で表現されるシステムに正弦波(Amplitude:1, Frequency:0.5)を入力として与えた場合の応答を求めなさい.

[演習問題4]

演習問題3の周波数応答をMATLABのWorkSpaceへ移し,ファイル名freqresに保存しなさい.次に, この周波数応答の2周期分(だいたいでよい)をプロットしなさい.

# 第3章 PID制御

## 3.1. SIMULINK による PID 制御シミュレーション

難しいことは後回しにして、とにかくシミュレーションプログラムを SIMULINK を用いて作成してみ ましょう.まずは、以下のようなブロック線図を作成し、"pidsim.mdl" というファイル名で保存して 下さい.あるいは、お料理番組のように、用意したファイルを利用してもらっても構いません.

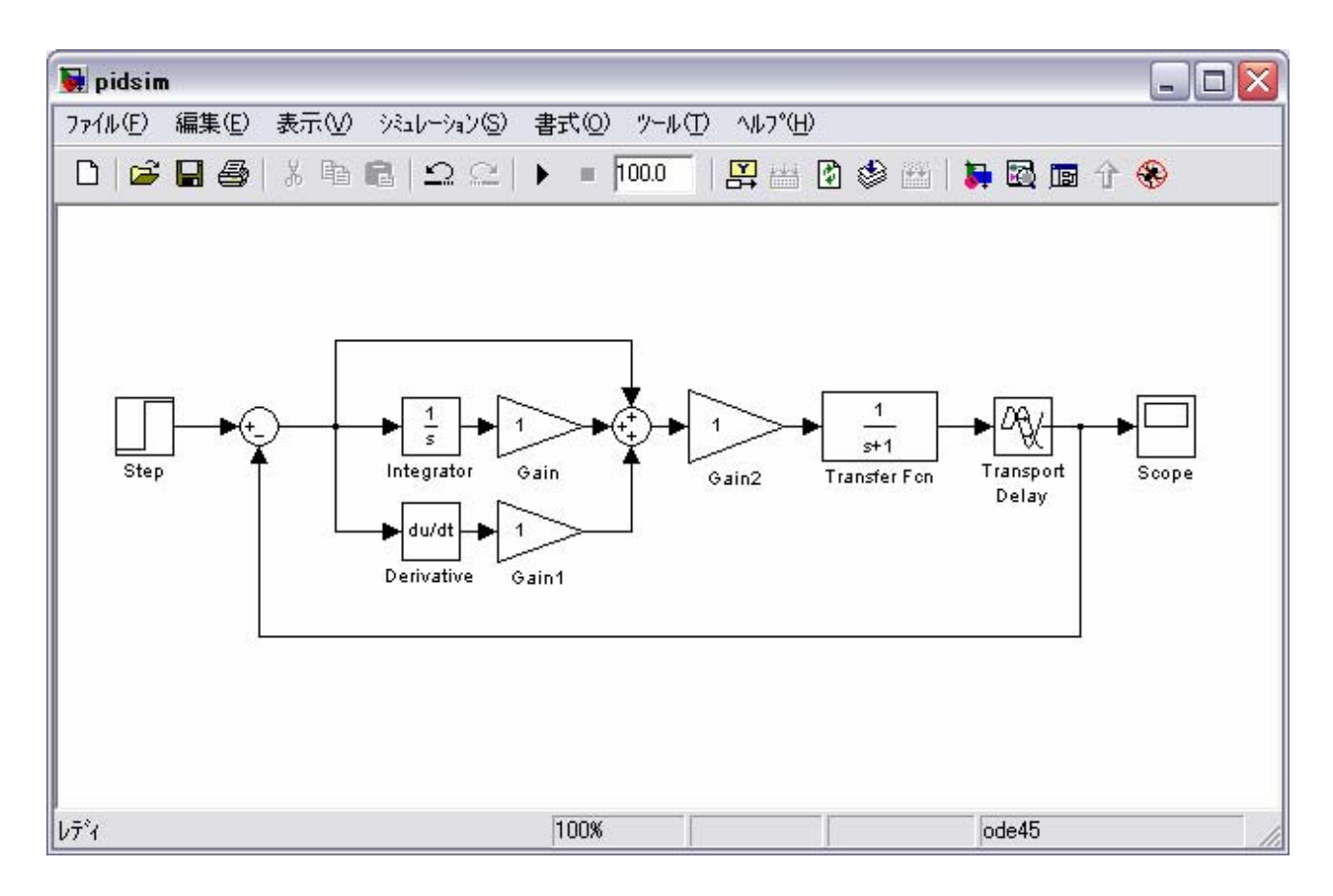

ここで各ブロックの設定を行います.

| ブロック名 設定        |                      |              |
|-----------------|----------------------|--------------|
| Step            | Step time : 10       | 設定値          |
|                 | Final value : 10     | 設定値変更時刻      |
| Gain            | Gain : 1/20          | 積分時間         |
| Gain1           | Gain : O             | 微分時間         |
| Gain2           | Gain : 0.8           | 比例ゲイン        |
| Transfer Fcn    | Numerator : [5]      | プロセス(伝達関数分子) |
|                 | Denominator : [10 1] | プロセス(伝達関数分母) |
| Transport Delay | Time delay: 3        | むだ時間         |

次に、シミュレーション条件の設定を行います. "シミュレーション"-"コンフィギュレーションパ ラメータ"内の "Stop Time" を 100 にしておきます.以上の設定が完了したら、シミュレーションを 実行して下さい. 出力が振動しながら 10 に近づいていくことが確認できます.

それでは,作成したプログラムの内容についてみていきましょう.もちろん PID 制御系になっている のですが,外乱については考慮せず,設定値変更のみを扱っています.設定値に関する情報は "Step" ブ ロックで定義されています.このプログラムの中心である PID コントローラは,以下のようなブロック 線図で表現できます.

![](_page_17_Figure_3.jpeg)

PID controller

3種類のパラメータ(比例ゲイン,積分時間,微分時間)を "Gain" ブロックで定義しています.先程 のシミュレーションでは "Gain1"を0に設定していましたから,実際にはPI制御のシミュレーション を行っていたことになります.制御対象の伝達関数は "Tranfer Fcn" と "Transport Delay" で与えて います.この例では,プロセスは1次遅れ要素とむだ時間としています.

![](_page_17_Figure_6.jpeg)

最後に,各ブロックに適切な名前を付けておきましょう.例えば,上図のように名前を書いておくと, Kp, Ti, Td が比例ゲイン,積分時間,微分時間で,プロセスは1次遅れとむだ時間からなることが一 目でわかります.

#### 3.2. 限界感度法によるチューニング

ここでは、Ziegler-Nicholsの限界感度法を用いて、PID コントローラのパラメータを決定する方法 について述べます.制御対象の伝達関数は

$$P(s) = \frac{5}{10s+1}e^{-3s}$$

で与えられると仮定します.

まず,このプロセスを比例制御した場合にちょうど安定限界に達する比例ゲイン(限界感度)の値を 求めます.安定限界に達するということは、制御系の一巡伝達関数*C(s)P(s)のゲイン*余裕がゼロにな ることと同じです.そこで,以下のような M-file を作成します.

行

| 1. | clear, clc                                           |
|----|------------------------------------------------------|
| 2. | <pre>process = tf(5, [10 1], 'InputDelay', 3);</pre> |
| 3. | <pre>figure(1); step(process)</pre>                  |
| 4. | <pre>figure(2); margin(process)</pre>                |

プログラムの説明をしましょう.2行目で伝達関数を定義しています.3行目でそのステップ応答をプ ロットしています.8行目でボード線図を描き,ゲイン余裕および位相余裕を求めています.

実際にこのプログラムを実行すると、ゲイン余裕は Gm=1.42dB, そのときの角周波数は 0.58rad/sec であることがわかります. もし計算結果が異なる場合は、プログラムをチェックして下さい.

ゲイン余裕が 1.42dB であることを式で表現すると,

 $-1.42 = 20 \log |P(j\omega)|$  where  $\omega = 0.58$ 

となります.いま求めたいのは一巡伝達関数 $C(s)P(s) = K_c P(s)$ のゲイン余裕がちょうどゼロになる ときの比例ゲイン $K_c$ です.これを式で表すと,

 $0 = 20 \log K_c |P(j\omega)|$  where  $\omega = 0.58$ 

となります.得られた2式を連立させて比例ゲイン $K_c$ について解くと,

 $K_{C} = 10^{1.42/20} = 1.18$ 

が得られます.一方,安定限界における振動周期T<sub>c</sub>は,位相交点角周波数から

 $T_{c} = 2\pi / 0.58 = 10.8$ 

となります.

得られた限界感度と振動周期を,限界感度法による調整則に代入してみましょう.例えば, PI 制御 を行う場合,制御パラメータは  $K_P = 0.45K_C = 0.531$  $T_I = 0.833T_C = 9.00$ 

となります. PID 制御を行う場合は,

 $K_P = 0.6K_C$   $T_I = 0.5T_C$   $T_D = 0.125T_C$ 

から計算することができます.

## 3.3. 制御シミュレーション

前節で得られた制御パラメータを用いて, PI 制御のシミュレーションを実行してみましょう. さら に, 適当に制御パラメータの値を変化させて, 制御シミュレーションを実行してみて下さい. PID 制御 も実行しておきましょう. 制御パラメータが制御性能に及ぼす影響を実感して下さい.

[演習問題5]

プロセスの出力側にステップ状外乱が入るという設定でのシミュレーションを行いなさい.なお,プロセスの伝達関数はそのままとし,設定値変更は行わないとする.

[演習問題6]

プロセスが次の伝達関数

$$P(s) = \frac{2s+1}{4s^2 + 2s+1}$$

で表されると仮定し,限界感度法を用いて PI コントローラを設計しなさい. さらに,ステップ状設定 値変更のシミュレーションを行いなさい.

おわり